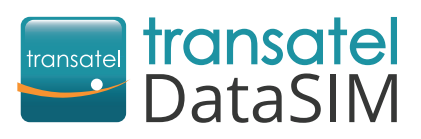

Transatel DataSIM est heureux de vous accueillir en tant que nouveau client.

## Première utilisation

Une fois arrivé(e) à destination, détachez la carte SIM dans le format correspondant à votre appareil\* puis insérez la carte SIM. Ensuite, configurer votre appareil en 3 étapes :

- Configurez les paramètres de votre APN (Access Point Name) comme ceci :
  - APN = mobiledata / Nom d'utilisateur = mobiledata
  - Tous les autres champs doivent rester vides
  - Pour obtenir une aide détaillée, veuillez-vous reporter au verso de ce courrier.
- Activez l'itinérance des données et la connexion 3G/4G dans vos paramètres. Rassurez-vous, l'activation de l'itinérance des données n'engage pas de frais supplémentaires. Pour obtenir une aide détaillée, veuillez-vous reporter au verso de ce courrier.

Créez votre compte pour pouvoir consulter votre solde et recharger votre carte SIM. Pour cela, utilisez la connexion 3G/4G de votre carte Transatel DataSIM :

- Ouvrez l'application My DataSIM et renseignez vos informations personnelles.
- ▶ Ou bien, rendez-vous directement sur : https://tds-selfcare.com

Avant de partir, téléchargez l'application My DataSIM via une connexion Wi-Fi :

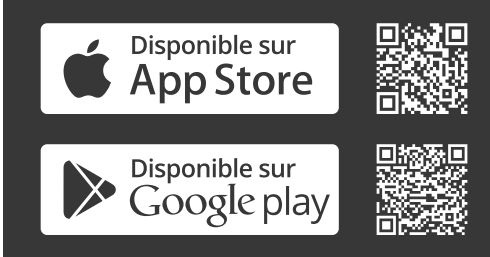

Besoin d'aide? Découvrez nos vidéos :

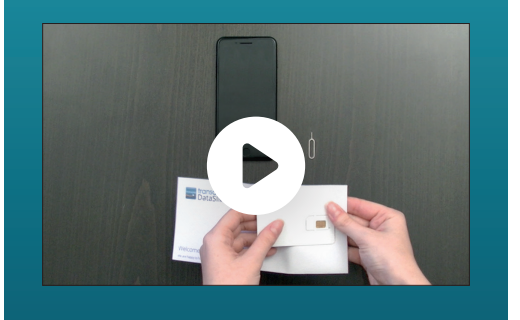

\*Assurez-vous que votre appareil est bien désimlocké

## Vous pouvez maintenant surfer sur internet !

## <sup>7</sup>+ Consulter votre compte/Recharger

Une fois connecté sur votre compte My DataSIM, vous pouvez gratuitement :

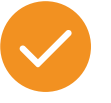

Consulter votre solde de crédit

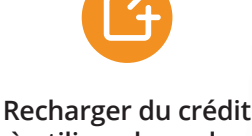

à utiliser dans plus de 110 destinations couvertes

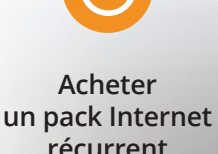

récurrent

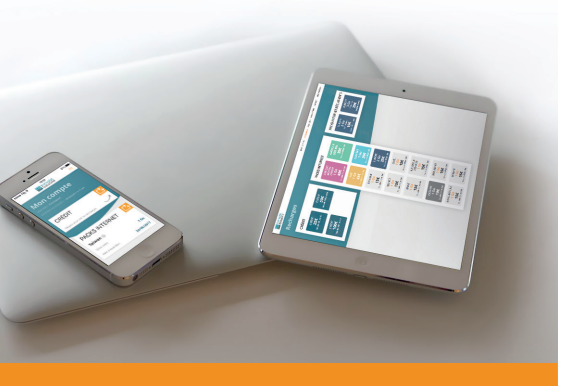

## Aide détaillée pour configurer vos paramètres

L'APN et l'itinérance de données ne sont pas situés dans les mêmes menus. Suivez le guide ci-dessous, selon votre appareil :

|           | CONFIGURATION DES                                                                    | ACTIVATION DE                                                                          | ACTIVATION                                                                                  |
|-----------|--------------------------------------------------------------------------------------|----------------------------------------------------------------------------------------|---------------------------------------------------------------------------------------------|
|           | REGLAGES APN                                                                         | L'ITINERANCE DES DONNEES                                                               | DE LA 4G/LTE                                                                                |
| 📫 Android | Réglages > Plus de réseaux > Réseaux                                                 | Réglages > Plus de réseaux > Réseaux                                                   | Réglages > Plus de réseaux                                                                  |
|           | mobiles > Nom du point d'accès                                                       | mobiles > Activez l'itinérance                                                         | > Réseaux mobiles > Choisir « 4G/LTE »                                                      |
| iOS       | Réglages > Données cellulaires > Option<br>> Réseau de données cellulaires           | Réglages > Données cellulaires<br>> Activer l'itinérance des données                   | Réglages > Données cellulaires<br>> Activer la 4G > Voix et données<br>> Choisir « 4G/LTE » |
| Windows   | Réglages > Cellulaire + SIM >                                                        | Réglages > Cellulaire + SIM                                                            | Réglages > Cellulaire + SIM                                                                 |
| Phone     | Paramètres SIM → Modifier APN internet                                               | > Itinérance des données > Itinérance                                                  | > Mode réseau > Choisir « 4G/LTE »                                                          |
| Computer  | Ouvrir réseaux wifi > Clic droit sur le réseau<br>« Transatel » > Propriété > Profil | Une POP-UP va s'ouvrir en vous demandant<br>l'activation de l'itinérance > Choisir OUI |                                                                                             |